## Настройка звука при тревоге в ПО «Синергет»

1. Зайдите в «Настройки» ПО «Синергет», откройте «Пользовательский интерфейс» и перейдите на вкладку «Алгоритмы». Нажмите «Добавить» и выберите «Комплексная реакция на группу датчиков».

| 1.1                                                                                                    | Настройки                  | Параметры видео       | Алгоритмы | Допо | лнительно | Диагностика |
|----------------------------------------------------------------------------------------------------|----------------------------|-----------------------|-----------|------|-----------|-------------|
| Компьютер DVR05188                                                                                                    | 🗹 Показыва                 | ать алгоритмы деревон | 4         |      |           |             |
| <ul> <li>Архив</li> <li>Видеоаналитика</li> <li>Внешние хранилища</li> <li>Модуль мониторинга</li> <li>Пользовательский интерфейс</li> <li>Проходные интеграции со с</li> </ul> | Список алг                 | горитмов              |           |      | Домен     | Пользовате  |
| Описок алгоритмов                                                                                                    |                            |                       | ?         | ×    |           |             |
| Список алгоритмов<br>Воспроизведение звукового ф<br>Выключить выбранные реле<br>Комплексная реакция на граф                                                                     | айла при постан<br>ры СКУД | новке на охрану       |           | Î    |           |             |
|                                                                                                    | PUV BRTUINKOP              |                       |           |      |           |             |

2. В появившемся окне «Список алгоритмов» нажмите на «Комплексная реакция на группу датчиков».

| Настройки | Параметры видео       | Алгоритмы         | Допо | лнительно | Диа | гностика      |           |   |
|-----------|-----------------------|-------------------|------|-----------|-----|---------------|-----------|---|
| 🗹 Показые | ать алгоритмы деревом | I                 |      |           |     |               |           |   |
| Список ал | горитмов              |                   |      | Домен     |     | Пользователь  | Активност | ь |
| 🗸 Компь   | ютер DVR05188         |                   |      |           |     |               |           |   |
| ∨ По      | льзовательский интер  | фейс              |      |           |     |               |           |   |
|           | Комплексная реакция   | я на группу датчі | иков | DVR05188  |     | Администратор | 🗹 Вкл     |   |
| · · · ·   |                       |                   |      |           |     |               |           |   |
|           |                       |                   |      |           |     |               |           |   |
|           |                       |                   |      |           |     |               |           |   |

3. В нижней части экрана появится окно. В нем необходимо добавить «Список датчиков», «Список устройств воспроизведения», «Звуковой файл».

| Наименование параметра алгоритма                              | Значе                       |
|---------------------------------------------------------------|-----------------------------|
| Показывать архив                                              |                             |
| Показать аудио архив                                          |                             |
| Показать архив за последние (мсек)                            | 0                           |
| Показать архив на время (мсек)                                | 0                           |
| Рамка окна видеоканала и архива. Время мигания после открытия | 0                           |
| Рамка окна видеоканала и архива. Цвет                         |                             |
| Закрыть окна при постановке датчика на охрану                 |                             |
| Время активации автосопровождения после наведения на пресет   | 0                           |
| Список пресет-позиций                                         |                             |
| Звуковой файл                                                 | Внимание, Вызов конвойного! |
| Циклическое воспроизведение звукового файла                   |                             |
| Список устройств воспроизведения                              | STS-747 ver2-аудиовыход     |

| Комплексная реакция на группу датчиков                  |                         |
|---------------------------------------------------------|-------------------------|
| Наименование параметра алгоритма                        | Значен                  |
| Алгоритм срабатывает только при всех датчиках на охране |                         |
| Интервал до следующей тревоги (мсек)                    | 0                       |
| Список датчиков                                         | STS-409 Датчик 1        |
| Список датчиков освещения                               |                         |
| Включить реле на время (мсек)                           | 0                       |
| Список реле                                             | STS-409 Реле 1          |
| Показать графический план на время (мсек)               | 0                       |
| Список графических планов                               |                         |
| Показать канал на время (мсек)                          | 0                       |
| Список каналов                                          | STS-747 ver2-аудиоканал |
| Список аудиоканалов                                     | STS-747 ver2-аудиоканал |
| Показывать архив                                        |                         |